## Como atualizar automaticamente um relatório do Fracttal no Power BI?

help.fracttal.com/hc/pt-pt/articles/25289580283021-Como-atualizar-automaticamente-um-relatório-do-Fracttal-no-Power-BI

Para configurar a atualização automática, precisa de seguir os seguintes passos:

1. Abra o projeto no **Power BI** e clique em **Publicar**.

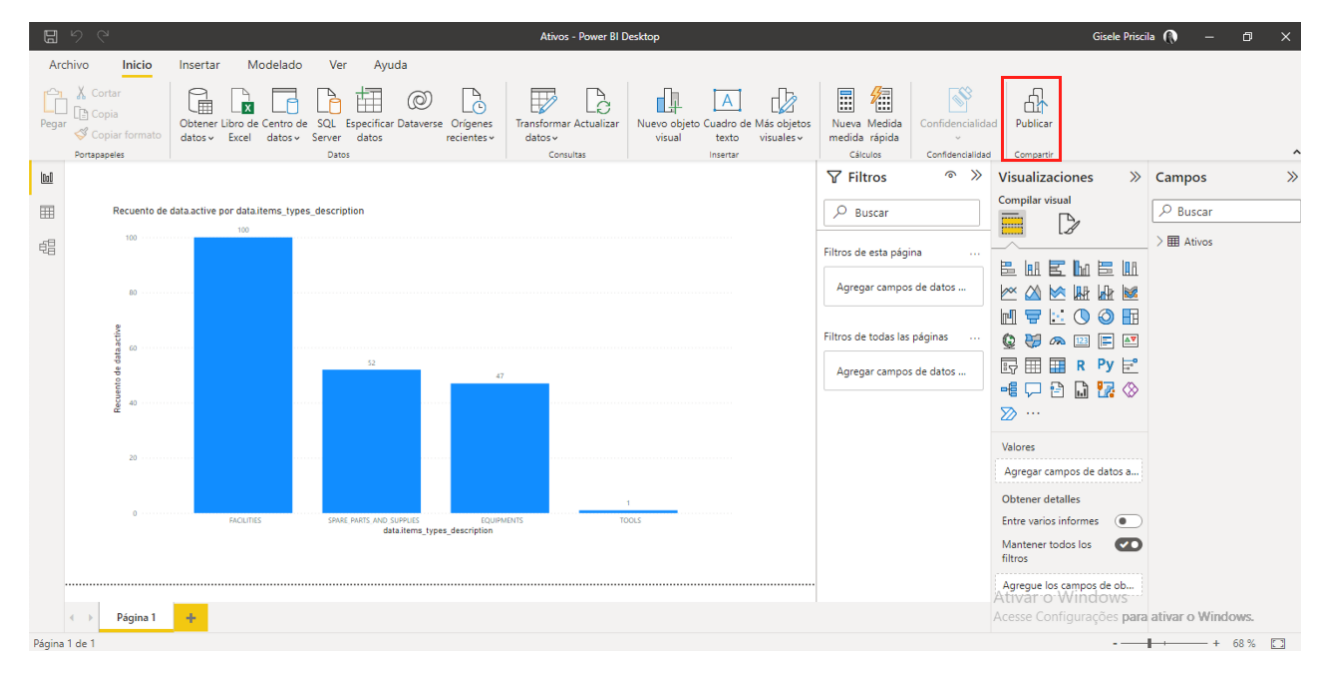

2. Escolha a área de trabalho onde será publicado e clique em Selecionar.

| <b>聞</b>                                                                                                    | Ativos - Power BI Desktop                                                                                                    | Gisele Priscila 🌘 — 🗗 🗙                                                                                                    |
|----------------------------------------------------------------------------------------------------|----------------------------------------------------------------------------------------------------|----------------------------------------------------------------------------------------------------|
| Archivo Inicio Insertar Modelado Ver Ayuda                                                                                                    |                                                                                                    | Т<br>П<br>П                                                                                                    |
| Pegar Copia<br>Portspapeles Portspapeles Ports | verse Origenes<br>recientes datos Consultas<br>Consultas Consultas<br>Consultas Cansol Cansol C | Confidencialidad Compartir                                                                                                    |
| Recuento de data active por data items_types_description   Recuento de data active por data items_types_description                                                                                                    | Publicar en Power Bl Seleccionar un destino Buscor Mi área de trabajo Projeto Alesat Projeto Alesat Projeto Alesat suporte SaudeBH SICE Seccour Cancelar                                                                                                    | Image: Second second second |
| ← Página 1 +<br>Página 1 +                                                                                                    |                                                                                                    | Manther rotos los<br>fitros<br>Agregue los campos de ob<br>A tivar o Windows<br>Acesse Configurações para ativar o Windows.                                                                                                    |
| ragina raci                                                                                                    |                                                                                                    |                                                                                                    |

**Nota**: De seguida, deve aguardar o processo de publicação. Quando terminar, será exibida a mensagem "**Operação concluída com sucesso**", conforme apresentado na imagem seguinte.

| <b>E</b> 9 C                                                                                                    | Ativos - Power BI Desktop                                                                                                    |                                                                                                    | Gisele Priscila 🜔 — 🗇 🗙                                                                                                |
|----------------------------------------------------------------------------------------------------|----------------------------------------------------------------------------------------------------|----------------------------------------------------------------------------------------------------|----------------------------------------------------------------------------------------------------|
| Archivo Inicio Insertar Modelado Ver Ayuda<br>Contar<br>Pegar Copiar formato<br>Copiar formato                                                                                                    | Crigenes<br>Transformar Actualizar<br>recientes*                                                                                                    | A Medida     a rápida                                                                                                    |                                                                                                    |
| Polidappees     Policy      Policy | Consultas i mantur                                                                                                    | Itros            Buscar         Comparing         Comparing                                                                                                    | Dines » Campos »<br>Il<br>P Buscar                                                                                     |
|                                                                                                    | Publicar en Power Bl         ✓ Operación completada correctamente.         Abrir 'Ativos.pbix' en Power Bl         Obtener Conclusiones rápidas         Øbiener Conclusiones rápidas         Øbiener Conclusiones rápidas         Øbiener Conclusiones rápidas         Øbiener Conclusiones rápidas         Øbiener Conclusiones rápidas         Øbiener Conclusiones rápidas | x página Página Página | > III Atives       III III IIII       IIII IIIIIIIIIIIIIIIIIIIIIIIIIIIIIIII                                            |
| 23<br>0 ROLITES SHAE HATS NO SUPLES<br>data/term_type<br>( → Página 1 +                                                                                                    | Información Entendido  Equimitants  trocus  trocus                                                                                                    | Valores<br>Agregar camp<br>Obtener detal<br>Entre varios in<br>Mantener todi<br>filitos<br>Agregue los c<br>Attivar o V<br>Accesse Confi                                                                                                    | tos de datos a<br>les<br>formes  os los os los or os los or os los or os los or os os os os os os os os os os os os os |
| Página 1 de 1                                                                                                    |                                                                                                    |                                                                                                    | - + 68 % 53                                                                                                    |

No final da publicação, aceda ao Power BI na web.

3. Clique em Minha área de trabalho, onde o projeto foi publicado.

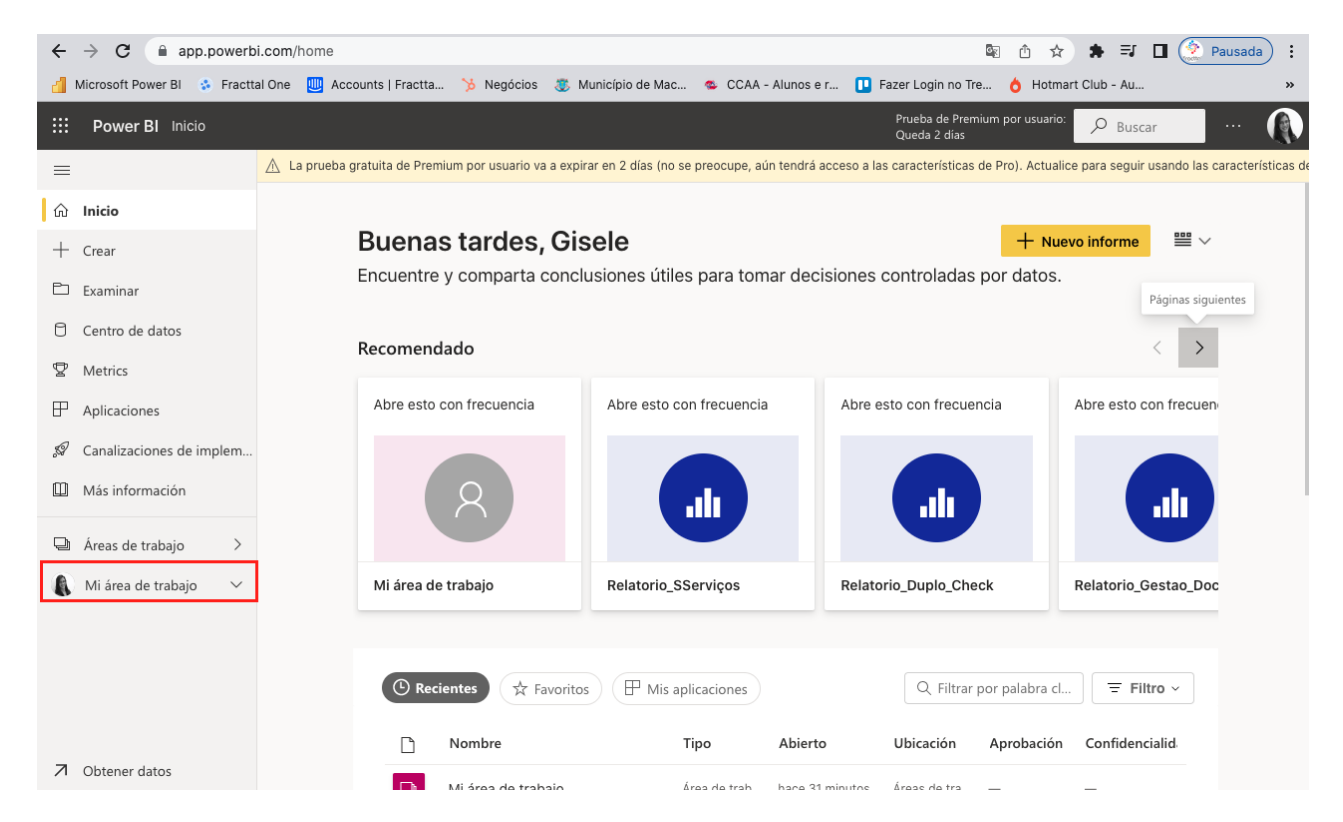

Ao abrir, verá o seu projeto publicado e dentro dele encontrará a base de dados e o relatório.

| ←          | → C 🔒 app.powerb             | i.con  | n/groups  | /me/list             |                  |                            |                          |                                   | 6 <sub>3</sub> | ≙ ☆          | * ⊒                  | 🛛 🔶 Paus         | ada :          |
|------------|------------------------------|--------|-----------|----------------------|------------------|----------------------------|--------------------------|-----------------------------------|----------------|--------------|----------------------|------------------|----------------|
| đ          | Microsoft Power Bl 😵 Fractta | al One | e 🛄 Ad    | counts   Fractta     | 🏷 Negócios       | Município de Mac           | 🔹 CCAA - Alunos e i      | r 🔃 Fazer Login no                | Tre            | b Hotmart    | t Club - Au          |                  | »              |
|            | Power BI Mi área de tra      | abajo  |           |                      |                  |                            |                          | Prueba de Pro<br>Queda 2 días     | emium pi       | or usuario:  | , Р <sub>Busca</sub> | ir ····          |                |
| =          |                              | Δ      | La prueba | a gratuita de Premiu | m por usuario va | a expirar en 2 días (no se | e preocupe, aún tendrá a | cceso a las característica        | as de Pro      | ). Actualice | e para seguir        | usando las carao | cterísticas de |
| ណ៍         | Inicio                       | 1      |           | vi área de tra       | abajo            |                            |                          |                                   |                |              |                      |                  |                |
| +          | Crear                        |        |           |                      |                  |                            |                          |                                   |                |              |                      |                  |                |
| Þ          | Examinar                     | +      | - Nuevo   | $\sim$               |                  |                            |                          | $\equiv$ Ver $\scriptstyle{\lor}$ | ΥF             | iltros       | D Busc               | ar               |                |
| ٥          | Centro de datos              |        | Todas     | Contenido            | Conjuntos de o   | datos y flujos de datos    | 3                        |                                   |                |              |                      |                  |                |
| ₽          | Metrics                      |        |           |                      |                  |                            |                          |                                   |                |              |                      |                  |                |
| ₽          | Aplicaciones                 |        | Ľ         | Nombre               |                  |                            | Тіро                     | Propietario                       | Actua          | lizado       | Р                    | róxima actuali   | zación         |
| <i>5</i> 9 | Canalizaciones de implem     |        | ah        | Ativos               |                  |                            | Informe                  | Gisele Priscila                   | 15/09/3        | 22 15:07:28  | _                    | -                |                |
|            | Más información              |        | ٥         | Ativos               |                  |                            | Conjunto de datos        | Gisele Priscila                   | 15/09/3        | 22 15:07:28  | N                    | /D               |                |
| þ          | Áreas de trabajo >           |        | alı       | Relatorio_Analis     | e_Tarefa_Corre   | tiva                       | Informe                  | Gisele Priscila                   | 01/12/2        | 1 13:59:47   | -                    | -                |                |
|            | Mi área de trabajo 🛛 🗸       |        | ٥         | Relatorio_Analis     | e_Tarefa_Corre   | tiva                       | Conjunto de datos        | Gisele Priscila                   | 01/12/2        | 1 13:59:47   | Ν                    | /D               |                |
|            |                              |        | ah        | Relatorio_Analis     | e_Terceiros      |                            | Informe                  | Gisele Priscila                   | 01/12/2        | 1 14:06:02   | _                    | -                |                |
|            |                              |        | 0         | Relatorio_Analis     | e_Terceiros      |                            | Conjunto de datos        | Gisele Priscila                   | 01/12/2        | 1 14:06:02   | Ν                    | /D               |                |
|            |                              |        | alı       | Relatorio_Analis     | e_Terceiros_Ja   | n21                        | Informe                  | Gisele Priscila                   | 08/12/2        | 21 08:53:40  | ) —                  | -                |                |
| 7          | Obtener datos                |        | 9         |                      | ÷ · ·            | ~                          |                          | 0. 1 0. 1                         | 00/00/         |              |                      | in .             |                |

Depois, é necessário configurar a atualização automática no Power BI Web.

1. Clique no botão para **agendar a atualização**.

| $\leftrightarrow$ $\rightarrow$ C $$ app.powerb | bi.com/groups/me/list                                                    |                                                   | 🗟 🗅 🛧 🗯 E                       | 🕽 🔲 🔶 Pausada) 🚦                   |
|-------------------------------------------------|--------------------------------------------------------------------------|---------------------------------------------------|---------------------------------|------------------------------------|
| 📶 Microsoft Power Bl 🚯 Fractt                   | tal One 🛛 Accounts   Fractta 🍗 Negócios 🔹 Município de Mac.              | . 🔹 CCAA - Alunos e r 🚺 Fazer Login no            | o Tre 👌 Hotmart Club - A        | u »                                |
| <b>Power BI</b> Mi área de tra                  | rabajo                                                                   | Prueba de P<br>Queda 2 día                        | rremium por usuario: 💫 👂 Bi     | uscar ··· 🕥                        |
| =                                               | ▲ La prueba gratuita de Premium por usuario va a expirar en 2 días (no s | e preocupe, aún tendrá acceso a las característic | cas de Pro). Actualice para seg | guir usando las características de |
| வி Inicio                                       | Mi área de trabajo                                                       |                                                   |                                 |                                    |
| + Crear                                         |                                                                          |                                                   |                                 |                                    |
| 🗅 Examinar                                      | + Nuevo ~                                                                | $\equiv$ Ver $\scriptstyle{\lor}$                 | √ Filtros                       | uscar                              |
| Centro de datos                                 | Todas Contenido Conjuntos de datos y flujos de dato                      | S                                                 |                                 |                                    |
| ☑ Metrics                                       |                                                                          |                                                   |                                 |                                    |
| Aplicaciones                                    | Nombre                                                                   | Tipo Propietario                                  | Actualizado                     | Próxima actualización              |
| 🖉 Canalizaciones de implem                      | . Ativos                                                                 | Informe Gisele Priscila                           | 15/09/22 15:07:28               | -                                  |
| Más información                                 | 🗗 Ativos 🖒 🖬 …                                                           | Conjunto de datos Gisele Priscila                 | 15/09/22 15:07:28               | N/D                                |
| 🖵 Áreas de trabajo 🛛 >                          | III Relatorio_Analise_Tarefa_Corretiva                                   | Informe Gisele Priscila                           | 01/12/21 13:59:47               |                                    |
| 🕼 Mi área de trabajo 🛛 🗸                        | C Relatorio_Analise_Tarefa_Corretiva                                     | Conjunto de datos Gisele Priscila                 | 01/12/21 13:59:47               | N/D                                |
|                                                 | III Relatorio_Analise_Terceiros                                          | Informe Gisele Priscila                           | 01/12/21 14:06:02               |                                    |
|                                                 | C Relatorio_Analise_Terceiros                                            | Conjunto de datos Gisele Priscila                 | 01/12/21 14:06:02               | N/D                                |
|                                                 | III Relatorio_Analise_Terceiros_Jan21                                    | Informe Gisele Priscila                           | 08/12/21 08:53:40               |                                    |
| Obtener datos                                   |                                                                          |                                                   |                                 |                                    |

2. Será aberta a página de **conjuntos de dados** e, de seguida, deve abrir as **credenciais da fonte de dados**.

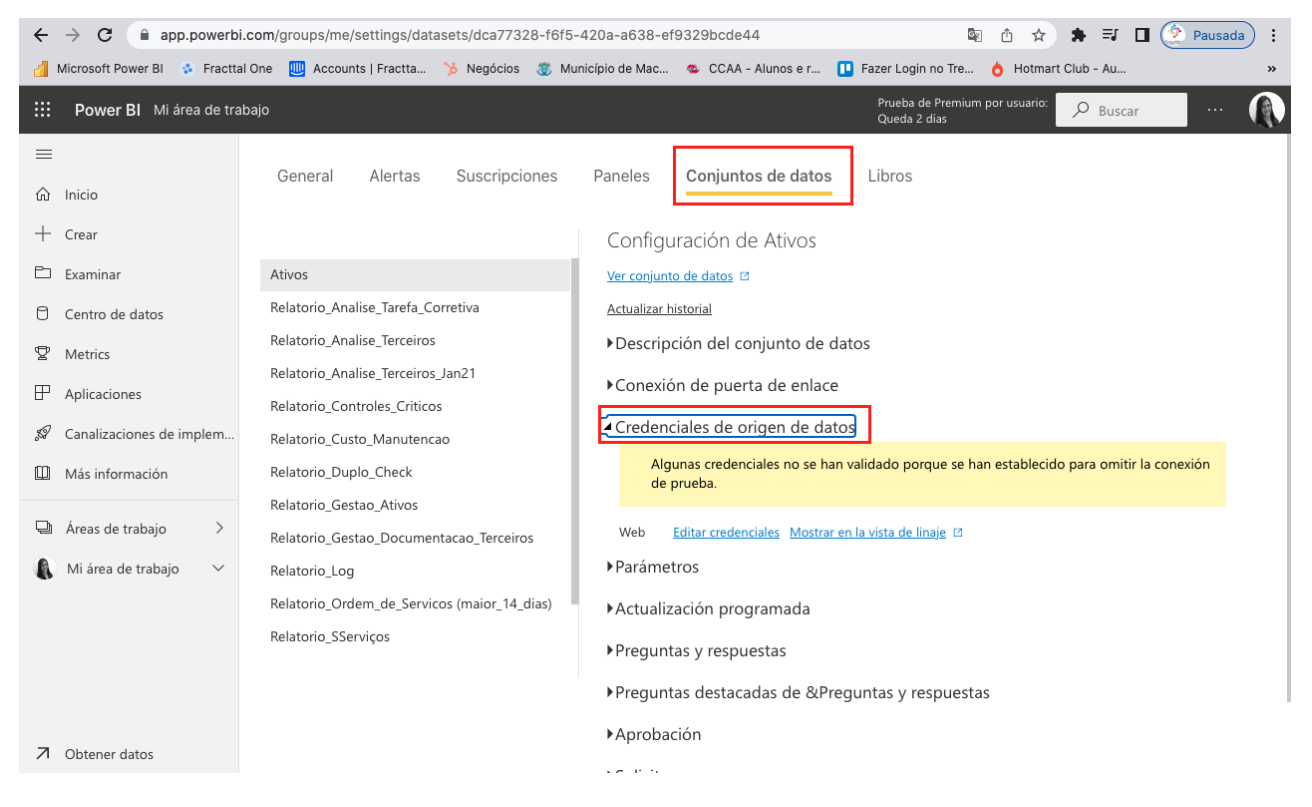

## 3. Clique em Editar credenciais.

| $\leftarrow \rightarrow \mathbb{C}  \texttt{in app.powerbi.com/groups/me/settings/datasets/dca77328-f6f5-420a-a638-ef9329bcde44} \qquad \texttt{in app.powerbi.com/groups/me/settings/datasets/dca77328-f6f5-420a-a638-ef9329bcde44} \qquad \texttt{in app.powerbi.com/groups/me/settings/datasets/dca77328-f6f5-420a-a638-ef9329bcde44} \qquad \texttt{in app.powerbi.com/groups/me/settings/datasets/dca77328-f6f5-420a-a638-ef9329bcde44}$                                                                                                    |                                                                                                    |  |  |  |  |  |  |
|----------------------------------------------------------------------------------------------------|----------------------------------------------------------------------------------------------------|--|--|--|--|--|--|
| 🏄 Microsoft Power Bl 😵 Fracttal One 🛄 Accounts   Fractta 🏂 Negócios 🗶 I                                                                                                    | Município de Mac 🤹 CCAA - Alunos e r 🚺 Fazer Login no Tre 👌 Hotmart Club - Au 🔅                         |  |  |  |  |  |  |
| III Power BI Mi área de trabajo     Prueba de Premium por usuario:     Pueba de Premium por usuario:     Pueba de Aremium por usuario:     Pueba de Aremium por usuario:     Pueba |                                                                                                    |  |  |  |  |  |  |
| ≡<br>General Alertas Suscripciones                                                                                                    | Paneles Conjuntos de datos Libros                                                                       |  |  |  |  |  |  |
| + Crear                                                                                                    | Configuración de Ativos                                                                                 |  |  |  |  |  |  |
| 🗅 Examinar Ativos                                                                                                    | Ver conjunto de datos 🖾                                                                                 |  |  |  |  |  |  |
| Centro de datos Relatorio_Analise_Tarefa_Corretiva                                                                                                    | Actualizar historial                                                                                    |  |  |  |  |  |  |
| P Metrics Relatorio_Analise_Terceiros                                                                                                    | ▶Descripción del conjunto de datos                                                                      |  |  |  |  |  |  |
| Relatorio_Analise_Terceiros_Jan21     Relatorio_Controles_Criticos                                                                                                    | ►Conexión de puerta de enlace                                                                           |  |  |  |  |  |  |
| Más información     Relatorio_Custo_Manutencao     Relatorio_Duplo_Check     Relatorio_Gestao_Ativos                                                                                                    | Algunas credenciales no se han validado porque se han establecido para omitir la conexión<br>de prueba. |  |  |  |  |  |  |
| Areas de trabajo       Areas de trabajo       Relatorio_Gestao_nuros         Mi área de trabajo       Relatorio_Log                                                                                                    | Web <u>Editar credenciales</u> Mostrar en la vista de linaje 12<br>▶Parámetros                          |  |  |  |  |  |  |
| Relatorio_Ordem_de_Servicos (maior_14_dias)                                                                                                    | ►Actualización programada                                                                               |  |  |  |  |  |  |
| Relatorio_SServiços                                                                                                    | ▶ Preguntas y respuestas                                                                                |  |  |  |  |  |  |
|                                                                                                    | ▶ Preguntas destacadas de & Preguntas y respuestas                                                      |  |  |  |  |  |  |
|                                                                                                    | ▶Aprobación                                                                                             |  |  |  |  |  |  |
| Obtener datos                                                                                                    | 10 P.9                                                                                                  |  |  |  |  |  |  |

4. Preencha o formulário com as informações da **chave e palavra-passe da API** e altere a configuração do nível de privacidade para **Organizacional**.

## 5. Clique em Atualização Agendada.

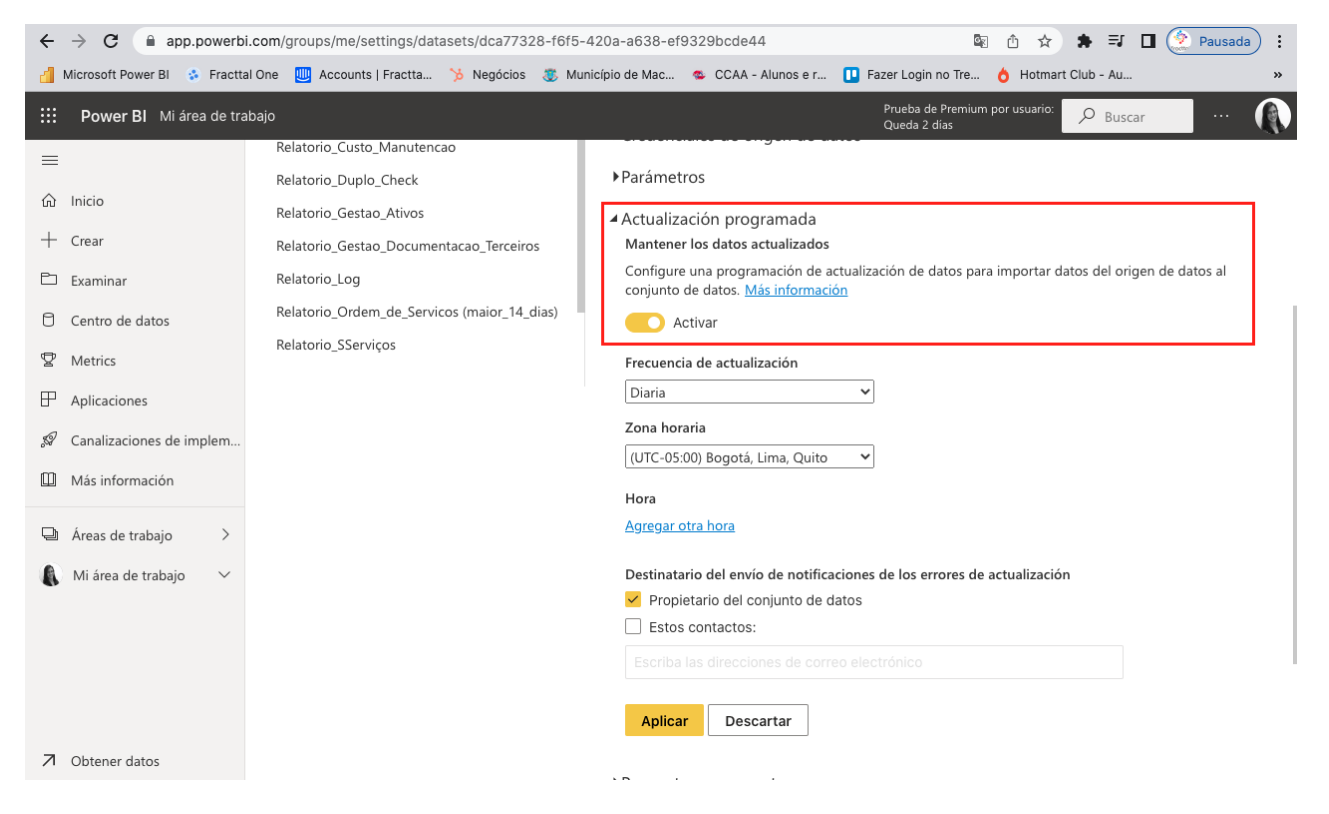

6. Preencha o formulário com as informações necessárias.

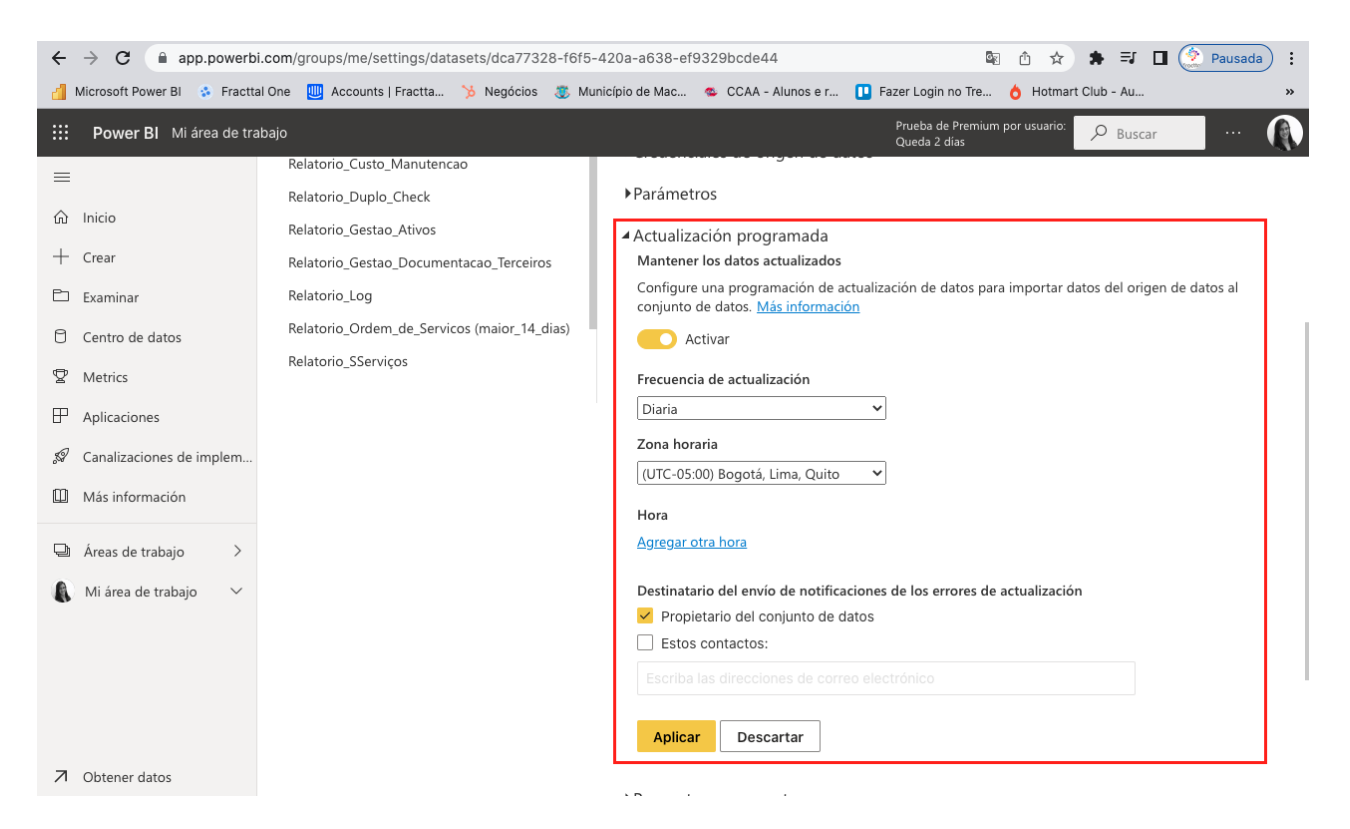

**Nota**: Pode escolher a opção de atualização semanal e selecionar em quais dias a atualização será realizada.

7. Defina o horário em que a atualização ocorrerá.

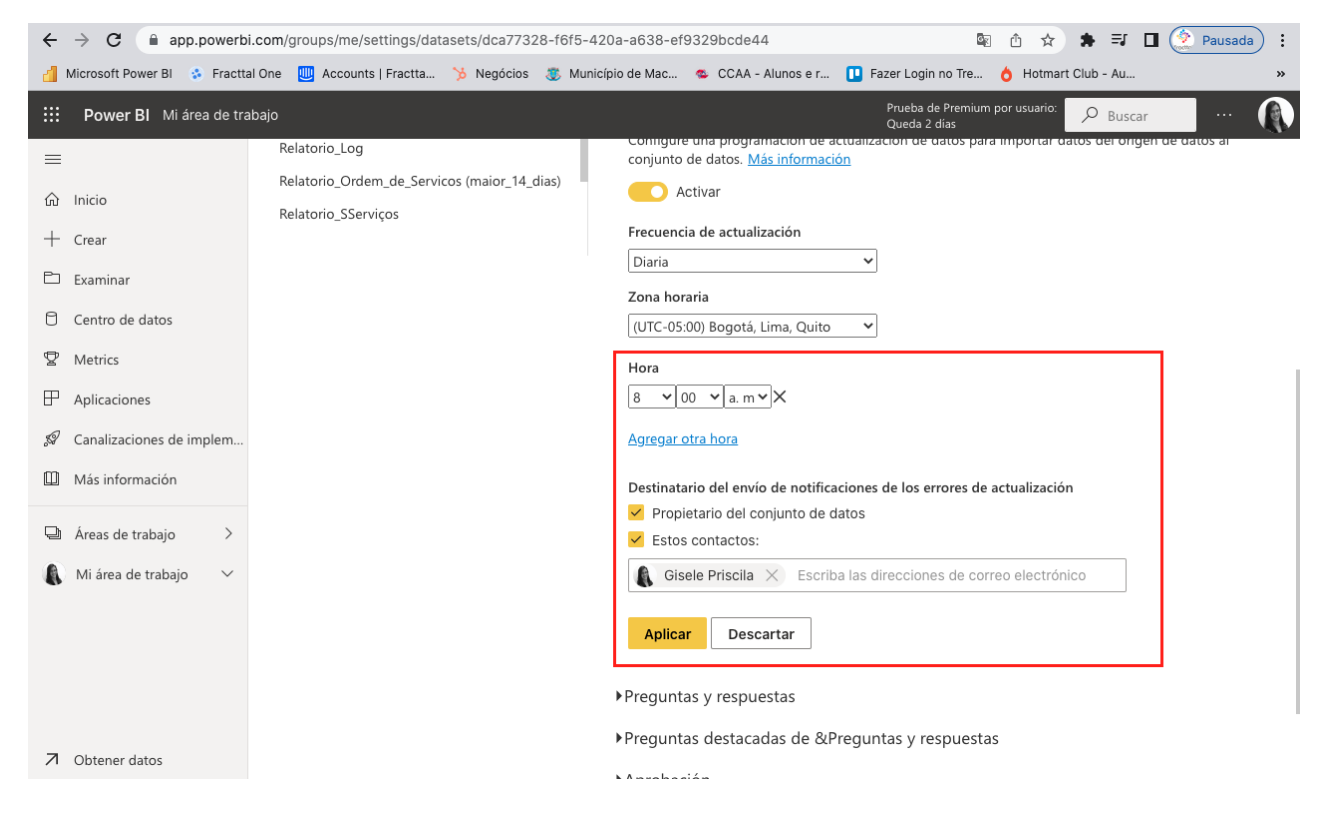

*Nota*: Pode inserir um endereço de e-mail para receber notificações em caso de erros de atualização.